## Verifying Sexual Misconduct Prevention and Awareness Training Completion

1. Log in to Bridge at <u>https://nebraska.bridgeapp.com</u>.

2. While each format (mobile/desktop/app) will look different, the process is largely the same to verify completion. Ensure you are in the "Learn" tab of Bridge

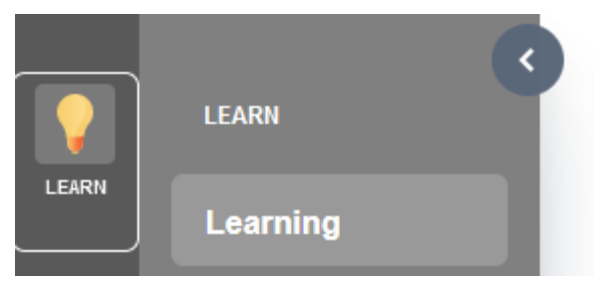

3. Ensure you are looking at your "My Learning" section:

## MY LEARNING

- 4. You should see a display of "Required" courses and "Completed" courses.
  - If you see your assigned sexual misconduct prevention and awareness training in your "Required" courses, that means you have not completed the training in the last 365 days. You need to complete the training by the assigned due date.
  - If you see your training populate under "Completed", that means that your training is current and up-to-date. You can view when you last completed it, and when it will expire.

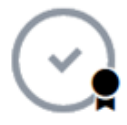

## UNO Sexual Misconduct Prevention and Awareness Course Title

Expires March 24, 2023 / Completed March 24, 2022 / view certificate / Your Score 100%

5. If you have any questions about if you training is current, and cannot tell by using the instructions above, please contact Scott Seeba at <u>sseeba@unomaha.edu</u>.